| Standar | d Work Activity Sheet                                                                                                    | <i>Owner:</i> Rena Ruehle/Jen<br>Eriks<br><i>Authors:</i> Rena Ruehle/Jen<br>Eriks | <b>Rev. Date:</b> 8/21/20 |
|---------|----------------------------------------------------------------------------------------------------|------------------------------------------------------------------------------------|---------------------------|
| Title:  | Standard work for community health care partners to complete an Advocate Acceptance form using the Digital Advance Care Planning (ACP) Tool |                                                                                    | vocate Acceptance form    |
| Step:   | <b>Purpose:</b><br>Explain the necessary steps to complet<br>Advocate Acceptance form, when being<br>outside of a Durable Power of Attorney | e an<br>g completed<br>form                                                        |                           |

| Seq.<br>No | Task Description:           | Key Point / Image / Measure<br>(what good looks like)                                                                                                    | Who       | Cycle<br>Time<br>mm:s<br>s |
|------------|-----------------------------|----------------------------------------------------------------------------------------------------|-----------|----------------------------|
|            | Access the Digital ACP Tool | URL address:<br>https://spectrum.vyncahealth.com/user/login                                                                                                    | Clinician |                            |
| 1.         |                             | SpectrumHealth                                                                                                    |           |                            |
| 2.         | Search for patient          | Fill in Patient's Information         Required Search information         Image: Search information         Statistical Information         Statistical Information | Clinician |                            |

| Standard Work Activity Sheet | Page 1 of 6 |
|------------------------------|-------------|
| PI Form # 170 rev 031318     |             |

| Standar | d Work Activity Sheet                                                                                                    | <i>Owner:</i> Rena Ruehle/Jen<br>Eriks<br><i>Authors:</i> Rena Ruehle/Jen<br>Eriks | <b>Rev. Date:</b> 8/21/20 |
|---------|----------------------------------------------------------------------------------------------------|------------------------------------------------------------------------------------|---------------------------|
| Title:  | Standard work for community health care partners to complete an Advocate Acceptance form using the Digital Advance Care Planning (ACP) Tool |                                                                                    | vocate Acceptance form    |
| Step:   | <b>Purpose:</b><br>Explain the necessary steps to complet<br>Advocate Acceptance form, when being<br>outside of a Durable Power of Attorney | e an<br>g completed<br>form                                                        |                           |

| Seq.<br>No | Task Description:                                       | Key Point / Image / Measure<br>(what good looks like)                                                                                                    | Who       | Cycle<br>Time<br>mm:s<br>s |
|------------|---------------------------------------------------------|----------------------------------------------------------------------------------------------------|-----------|----------------------------|
| 3.         | Provide Document Access to patient, as needed           | Send or resend an email invite to the patient from the ACP Dashboard (top left-hand corner of the screen). If this is the first time using the email address, the button will read Enable.           Image: the screen of the screen of | Clinician |                            |
| 4.         | Initiate the creation of a new Advocate Acceptance form | Click on the Menu button of the Advocate Acceptance form.                                                                                                    | Clinician |                            |

|   | Standard Work Activity Sheet | F |
|---|------------------------------|---|
| _ |                              |   |

| Standar | d Work Activity Sheet                                                                                                    | <i>Owner:</i> Rena Ruehle/Jen<br>Eriks<br><i>Authors:</i> Rena Ruehle/Jen<br>Eriks | <b>Rev. Date:</b> 8/21/20 |
|---------|----------------------------------------------------------------------------------------------------|------------------------------------------------------------------------------------|---------------------------|
| Title:  | Standard work for community health care partners to complete an Advocate Acceptance form using the Digital Advance Care Planning (ACP) Tool |                                                                                    |                           |
| Step:   | <b>Purpose:</b><br>Explain the necessary steps to complet<br>Advocate Acceptance form, when being<br>outside of a Durable Power of Attorney | e an<br>g completed<br>form                                                        |                           |

| Seq.<br>No | Task Description: | Key Point / Image / Measure<br>(what good looks like)                                                                                                    | Who       | Cycle<br>Time<br>mm:s<br>s |
|------------|-------------------|----------------------------------------------------------------------------------------------------|-----------|----------------------------|
|            |                   | Advocate Acceptance       Model         No active form found       Model         Then click on Create a new Advocate       Acceptance button.         Image: Advocate Acceptance button.       Image: Advocate Acceptance button.         Image: Advocate Acceptance button.       Image: Advocate Acceptance button.         Image: Advocate Acceptance button.       Image: Advocate Acceptance button.         Image: Advocate Acceptance button.       Image: Advocate Acceptance button.         Image: Advocate Acceptance button.       Image: Advocate Acceptance button.         The individual may have designated between 1 - 3 patient advocates. All Advocates may sign in the same Advocate Acceptance form or, if not all are available, they may sign at different times in different forms. Multiple forms may be active as |           | 5                          |
| 5.         | Complete the form | Complete the necessary fields, as applicable,<br>using the various navigation buttons at the top<br>or bottom of each page.                                                                                                    | Clinician |                            |

| Standar | d Work Activity Sheet                                                                                                    | <b>Owner:</b> Rena Ruehle/Jen<br>Eriks<br><b>Authors:</b> Rena Ruehle/Jen<br>Eriks | <b>Rev. Date:</b> 8/21/20 |
|---------|----------------------------------------------------------------------------------------------------|------------------------------------------------------------------------------------|---------------------------|
| Title:  | Standard work for community health care partners to complete an Advocate Acceptance form using the Digital Advance Care Planning (ACP) Tool |                                                                                    |                           |
| Step:   | <b>Purpose:</b><br>Explain the necessary steps to complet<br>Advocate Acceptance form, when being<br>outside of a Durable Power of Attorney | e an<br>g completed<br>form                                                        |                           |

| Seq.<br>No | Task Description:                                  | Key Point / Image / Measure<br>(what good looks like)                                                                                                    | Who       | Cycle<br>Time<br>mm:s<br>s |
|------------|----------------------------------------------------|----------------------------------------------------------------------------------------------------|-----------|----------------------------|
|            |                                                    | <form></form>                                                                                                    |           |                            |
| 6.         | Using mobile connect for signatures, if applicable | <ul> <li>Mobile connect can be used to share content on an individual's personal device and be used as a signature pad.</li> <li>Mobile connect can make obtaining Patient Advocate signatures much easier as the Patient Advocate signature can be captured remotely and does not need to be witnessed.</li> <li>To use, click on the CONNECT SMART DEVICE and enter the individual's phone number or email.</li> </ul> | Clinician |                            |

| Standard Work Activity Sheet | Page 4 of 6 |
|------------------------------|-------------|
| PI Form # 170 rev 031318     |             |

| Standar | d Work Activity Sheet                                                                                                    | <b>Owner:</b> Rena Ruehle/Jen<br>Eriks<br><b>Authors:</b> Rena Ruehle/Jen<br>Eriks | <b>Rev. Date:</b> 8/21/20 |
|---------|----------------------------------------------------------------------------------------------------|------------------------------------------------------------------------------------|---------------------------|
| Title:  | Standard work for community health care partners to complete an Advocate Acceptance form using the Digital Advance Care Planning (ACP) Tool |                                                                                    |                           |
| Step:   | <b>Purpose:</b><br>Explain the necessary steps to complet<br>Advocate Acceptance form, when being<br>outside of a Durable Power of Attorney | e an<br>g completed<br>form                                                        |                           |

| Seq.<br>No | Task Description: | Key Point / Image / Measure<br>(what good looks like)                           | Who | Cycle<br>Time<br>mm:s<br>s |
|------------|-------------------|---------------------------------------------------------------------------------|-----|----------------------------|
|            |                   | <text><section-header><section-header></section-header></section-header></text> |     |                            |

| Standar | d Work Activity Sheet                                                                                                    | <i>Owner:</i> Rena Ruehle/Jen<br>Eriks<br><i>Authors:</i> Rena Ruehle/Jen<br>Eriks | <b>Rev. Date:</b> 8/21/20 |  |
|---------|----------------------------------------------------------------------------------------------------|------------------------------------------------------------------------------------|---------------------------|--|
| Title:  | Standard work for community health care partners to complete an Advocate Acceptance form using the Digital Advance Care Planning (ACP) Tool |                                                                                    |                           |  |
| Step:   | <b>Purpose:</b><br>Explain the necessary steps to complet<br>Advocate Acceptance form, when being<br>outside of a Durable Power of Attorney | e an<br>g completed<br>form                                                        |                           |  |

| Seq.<br>No | Task Description:                                             | Key Point / Image / Measure<br>(what good looks like)                                                                                                    | Who       | Cycle<br>Time<br>mm:s<br>s |
|------------|---------------------------------------------------------------|----------------------------------------------------------------------------------------------------|-----------|----------------------------|
|            |                                                               | connected<br>(616)401-1388 SUPF<br>Connected!<br>Please go to<br>smart device.<br>Disconnect<br>N The individual's mobile device can now be used<br>to view completed content and sign the<br>document.<br>Once complete, hit Disconnect.                                                                                                    |           |                            |
| 7.         | Encourage patient to set up<br>their My Shared Circle account | My Shared Circle allows the patient to share<br>their electronic documents with their loved<br>ones. The patient can set this up when they are<br>logged into their patient account by clicking on<br>My Shared Circle at the top of any<br>screen. Healthcare team members do not have<br>access to the patient's personal account so<br>cannot set this<br>up. | Clinician |                            |